## TUTORIAL PENDAFTARAN WEB ILMU POLITIK UB

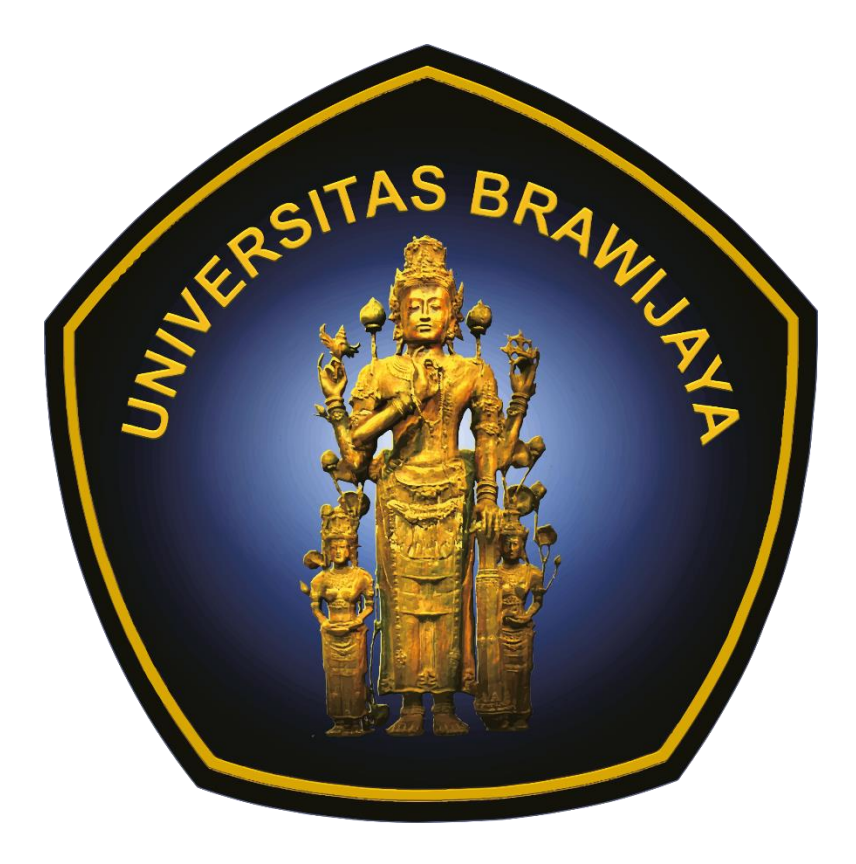

1. Akses halaman pendaftaran melalui link <u>https://politik.ub.ac.id/user/register</u> atau dengan mengakses link login lalu mengklik tombol DAFTAR seperti dibawah

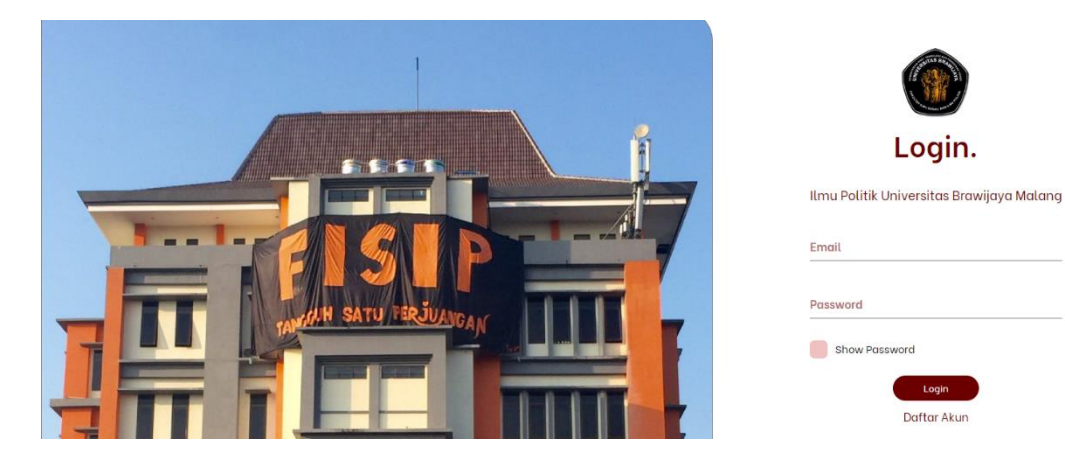

- 2. Setelah di halaman daftar kita dapat mengisi form yang berupa
  - a. Nama lengkap
  - b. NIM

- : Isi nama lengkap anda
- : Sesuai nomor induk mahasiswa

: Password akun website politik

: Wajib Email UB (<u>email@student.ac.id</u>)

- c. Email UBd. Password
- e. Confirmation Password

| Daftar Akun.                 |
|------------------------------|
| Universitas Brawijaya Malang |
| bukan email ub               |
| Nama Lengkap                 |
| NIM (Nomor Induk Mahasiswa)  |
| Email UB                     |
| Dassword                     |
| Jlangi Password              |
| Show Password                |
| Daftar                       |
| Sudah Punya Akun?            |

: Konfirmasi password

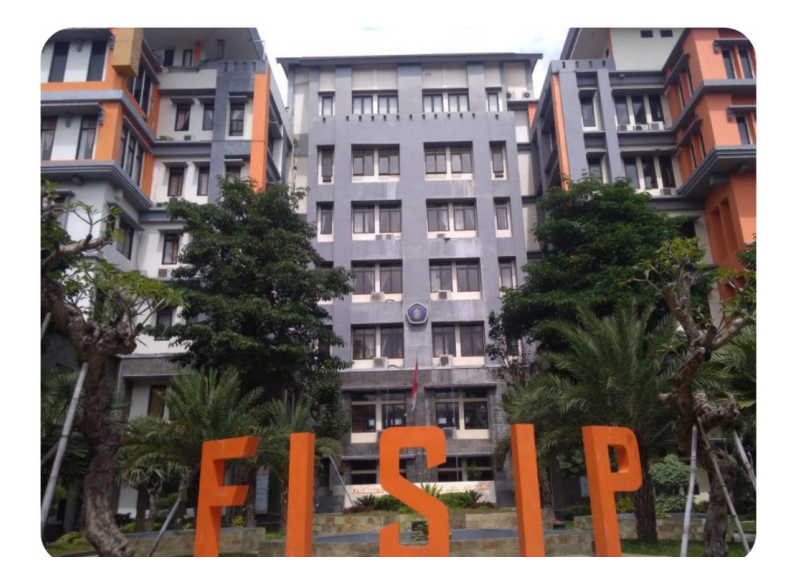

3. Setelah anda mengisi data form pendaftaran, kemudian klik tombol daftar lalu anda akan diarahkan ke halaman login dan anda dapat login dengan mengisi email dan password yang sudah didaftarkan.